## 의약업소 자율점검 사용자 매뉴얼

- 1. 인터넷 검색창에서 도봉구보건소 홈페이지(https://health.dobong.go.kr/) 접속
- 2. 홈페이지 오른쪽 「2025년 의약업소 자율점검 바로가기」 클릭

(또는 홈페이지 위쪽 민원안내 → 점검표 → 의약업소 자율점검표 순서로 클릭)

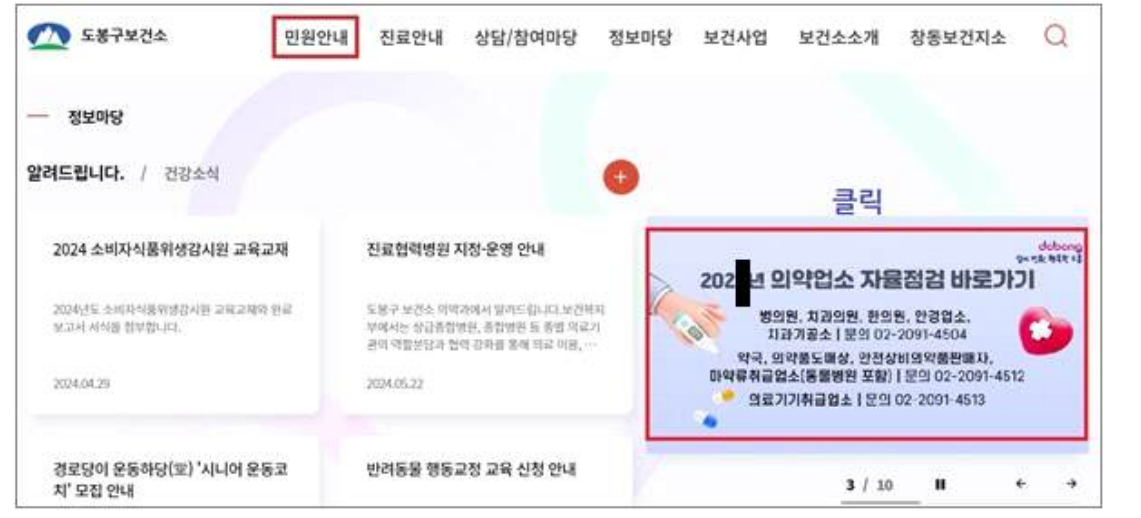

3. 개인 업소: "대표자 성명"과 "주민등록번호 앞 6자리" 입력 ⇒ 로그인 클릭

| 법인 업소: "법인녕"                                                                                          | 과 "법인능록번호 앞 6자리"                                       | 입력 ⇒ [로그인] 클릭              |  |  |  |  |  |
|----------------------------------------------------------------------------------------------------|--------------------------------------------------------|----------------------------|--|--|--|--|--|
| 의약업소자율점검표                                                                                             |                                                        | 홈 > 민원안내 > 점검표 > 의약업소자율점검표 |  |  |  |  |  |
| 클릭하여 자율점검                                                                                             | 섬 "서식" 다운로드 가능 클릭하여                                    | 자율점검 "방법" 다운로드 가능          |  |  |  |  |  |
| 의약업소자율점검 서식은 <mark>민원안내 &gt; 민원서식 &gt; 기타민원서식</mark> 에서 다운로드 받으실 수 있습니다. 사용자 메뉴얼 다운로드                 |                                                        |                            |  |  |  |  |  |
| 대표자 성명 또는 법인명                                                                                         | 내용 입력                                                  | 클릭                         |  |  |  |  |  |
| 생년월일 또는 법인등록번호 앞 6자리                                                                                  | 내용 입력                                                  | 도그건                        |  |  |  |  |  |
| ※ 개인 명의의 업소 : "대표자 성명" 및 "주민등록번호 앞 6자리" 입력 ⇒ 로그인 클릭<br>법인 명의의 업소 : "법인명" 및 "법인등록번호 앞 6자리" 입력 ⇒ 로그인 클릭 |                                                        |                            |  |  |  |  |  |
| ※ 법인 명의의 업소는 법인명 입력 시, 주<br>(바른 표기 예 : (주)코리아세븐) (틀린                                                  | <sup>-</sup> 식회사 표기를 "(주)"로 입력<br>표기 예 : 기호 ㈜, 주식회사 등) |                            |  |  |  |  |  |

4. 업종·업소명·소재지 확인 후, 선택 클릭하여, 실시할 자율점검 선택

| 구분                                        | 의약업소명                        |           | 소재지 | 대표자   | 상태 | 선택 |
|-------------------------------------------|------------------------------|-----------|-----|-------|----|----|
| 의료기기판매업소                                  | (주)코리아세븐 도봉<br>점             | 서울특별시 도봉구 |     | (000  | 제출 | 선택 |
| 안전상비의약품판매업<br><sup>소</sup> 언 <b>존 화</b> 인 | (주)코리아세븐 도봉<br>점             | 서울특별시 도봉구 |     | (000  | 제출 | 선택 |
| 안전상비의약품판매업<br>소                           | <b>업소명 확인</b><br>(주)코리아세븐 도봉 | 서울특별시 도봉구 |     | (000) | 제출 | 선택 |

5. □ 클릭하여 개인정보 수집·이용 동의 후, 업종별 <del>자율점검표 등록</del> 클릭

| 신청구분 |            | 개인정보 수집항목        |   |
|------|------------|------------------|---|
| 필수   | 클릭         | 업체명, 대표자명, 핸드폰번호 |   |
|      | □ 개인정보 수집· | 이용에 동이한니다        | 릭 |
|      | 0 1000 10  |                  | ŧ |

- 6. 점검사항을 읽고, 주관식은 내용 입력, 객관식은 〇 클릭하여 자율점검 실시
- 7. 추가 자율점검표 작성(※ 해당 업소만 작성)
  - <u>마약류취급자 자율점검표</u>: 병의원, 동물병원, 약국, 의약품도매상 중, 마약류 (향정신성의약품을 포함함)를 취급\*하는 경우, 취급 클릭하여 <u>마약류 자율점검 실시</u>
    (\* <u>마약류(향정 포함)를 기재한 처방전만을 발급하는 업소도 취급 클릭하여 점검 실시</u>)
    KGSP 자율점검표: KGSP 지정된 의약품도매상은 지정 클릭하여 KGSP 자율점검 실시

| 마약류취급     | ◉ 취급   | ○미추   | 🗄 🗲 병의원, 동물  | 병원, 약                | 국, 의약품도매     | 상에 해당하는     | 추가 질문                     |
|-----------|--------|-------|--------------|----------------------|--------------|-------------|---------------------------|
| (향정 포함)   | ※ 마약류( | 향정 포힘 | )를 기재한 처방전만을 | 을 발급하는               | - 병원, 의원, 동물 | 물병원도 점검을    | 실시하셔야 합니다.                |
| 마약류취급     | 마약     | 종,    | 향정신성의약품      | 종,                   | 프로포폴         | 종<br>◆■ 미취급 | 시, <mark>숫자</mark> "0" 입력 |
| KGSP 지정여부 | ◉ 지정   | 이미지   | 정 🗲 의약품도매성   | 상 <mark>만 해</mark> 당 | 하는 질문으로      | , KGSP 지정 0 | <mark>부를 선택</mark>        |

8. 답변 완료 후, 저장 클릭(※ 임시저장 및 취소도 가능함)

|                 | 점 검 일 자 : 2023-06-07              |
|-----------------|-----------------------------------|
|                 | 위 점 검 자 (개설자) 성명 : <sub>홍주봉</sub> |
| 도 봉구청장 (보건소장)귀하 | 클릭                                |

9. 제출 클릭 → 확인 2회 클릭 → 점검상태 "제출"로 바뀜을 확인하여, 자율점검 완료(※ 제출 클릭 후, 수정 불가함)(※ 제출 클릭 전, 수정 클릭하여 수정 가능)
 (※ 여러 업종·점포 운영 시(예: 의료기기판매업과 안전상비의약품판매업 겸업, 의료기기판매업과 수리업 겸업, 여러 편의점 운영 등), 업체선택 클릭하여, 나머지 업종·점포의 점검표 답변·제출 필수)

|                               | healt<br>제출                                                                                                    | th.dobong.go.kr 내용:<br>하시겠습니까?               |          | 홈 > 민원안내 > | 점검표 > 의익               | F업소자율점검표 |  |  |  |
|-------------------------------|----------------------------------------------------------------------------------------------------|----------------------------------------------|----------|------------|------------------------|----------|--|--|--|
| 이 (주)코리이                      | 아시 제출                                                                                                    | 후에는 수정이 되지 않으니, 제출 버튼을 신중하게 눌러주세요.           |          | 업체선택       | 조회나                    | 배역 초기화   |  |  |  |
| 명칭                            |                                                                                                    | ② 클릭 <b>ᆃ</b> [확인] 최소                        |          |            |                        |          |  |  |  |
| 소재지                           | I                                                                                                    | 서울특별시 도봉구                                    |          |            |                        |          |  |  |  |
| 대표자                           | ł                                                                                                    | (주)코리아세븐                                     |          | 연락처        |                        |          |  |  |  |
| 종별                            |                                                                                                    | 의료기기판매업소                                     |          | 상태         | 영업                     |          |  |  |  |
| O (주)코리이<br>* <u>제목 및 자</u> : | (주)코리아세븐 도봉중앙점 자율점검표 온라인 제출 현황 목록    ③점검상태가 "제출"로 바뀌면,      * 제목 및 자율점검표 누르면, 제출하신 내용을 확인할 수 있습니다.    자율점검이 완료된 것임 |                                              |          |            |                        |          |  |  |  |
| 번호                            | 년도                                                                                                    | 제목                                           |          | 제출일        | 점검상태                   | 비고       |  |  |  |
| 1                             | 2024                                                                                                    | ▼<br>2024_(주)코리아세븐 도봉○○점(01차)의료기기판매(<br>율점검표 | (임대)업소 자 | 2024.06.07 | <sub>진행중</sub><br>①클릭■ | 수정<br>제출 |  |  |  |